# **项目六** 使用 MySQL Server 实现 数据库服务

## 任务四 使用 Navicat Monitor 监控 MySQL

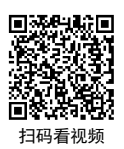

【任务介绍】

Navicat Monitor 是一套安全、简单而且无代理的远程服务器监控工具。支持的数据库有 MySQL、MariaDB、PostgreSQL 和 SQL Server,并与 Amazon RDS、Amazon Aurora、Oracle Cloud、 Microsoft Azure、阿里云、腾讯云和华为云等云数据库兼容。Navicat Monitor 包含一组丰富的实时 和历史图表,包括其可用性、磁盘使用率、网络 I/O、表锁等。

本任务通过部署 Navicat Monitor,实现 MySQL 数据库基础结构运行状况的监控与故障排除, 提高数据库的性能。

### 【任务目标】

- (1) 掌握 Navicat Monitor 的部署。
- (2) 掌握 MySQL 的监控与管理。

#### 【操作步骤】

步骤 1: 安装 Navicat Monitor。

Navicat Monitor 支持 Windows、macOS、macOS Homebrew、Linux、Linux Repos、Docker、 FreeBSD 等。本项目选用面向 Windows 平台的 3.0.1 版本,其下载地址为 https://www.navicat.com.cn/ download/navicat-monitor。

(1) 双击启动安装程序,进入安装欢迎页后单击"下一步(N)"按钮,如图 6-4-1 所示。

\_\_\_\_\_ 使用 MySQL Server 实现数据库服务

(2)选中"我接受协议(A)"前的复选框,单击"下一步(N)"按钮;设置"选择安装位置", 单击"下一步(N)"按钮;设置"选择开始菜单文件夹",单击"下一步(N)"按钮;最后选择开始 安装,安装完成如图 6-4-2 所示。

| Navicat<br>Monitor | <b>次迎使用PremiumSoft Navicat</b><br>Monitor安装向导<br>本向导将在您的电频上安康FremiumSoft Navicat Monitor<br>3.0<br>建议您在继续之前关闭其他所有应用程序。<br>点击"下一步"继续,或"取消"通出安顿同导。 | Navicat<br>Monitor | <b>PremiumSoft Navicat Monitor安装<br/>完成</b><br>安康同号三空恋的車幅上安康PremiumSoft Navicat<br>Monitor、可以通过已爱娘的快捷方式來打开死应用種序。<br>点击 "結束"通出安義。<br>「 懂行NavicatMonitorManager.exe |
|--------------------|----------------------------------------------------------------------------------------------------|--------------------|----------------------------------------------------------------------------------------------------|
|                    | 下一步(N) 取消                                                                                                    |                    | 雄束( <u>E)</u>                                                                                                    |

图 6-4-1 Navicat Monitor 安装向导

图 6-4-2 安装完成

(3)选中"运行 NavicatMonitorManager.exe"前的复选框,单击"结束(F)"按钮以启动 Navicat Monitor,自动跳转至浏览器进行初始化配置,完成后单击"Next>"按钮,如图 6-4-3 所示。

| Initial Settings<br>Superuser Profile |                    |
|---------------------------------------|--------------------|
| USERNAME *                            | FULL NAME *        |
| mysql                                 | mysql              |
| PASSWORD * 🔞                          | PREFERRED LANGUAGE |
|                                       | 简体中文 👻             |
| CONFIRM PASSWORD *                    | EMAIL 🚱            |
|                                       |                    |
|                                       | MOBILE 🕜           |
|                                       | +1 = =             |
|                                       |                    |
|                                       | < Back Next >      |
|                                       |                    |
|                                       |                    |
|                                       |                    |
|                                       |                    |

(4) 配置外观,单击"Next>"按钮;配置监控数据的存储库数据库,完成后单击"Next>"按钮,如图 6-4-4 所示。

项目六

19

| Initial Settings    |                 |
|---------------------|-----------------|
| Repository Database |                 |
| DATABASE TYPE       | DATABASE NAME * |
| MySQL               | monitor         |
| HOST NAME *         | USERNAME *      |
| 10.10.2.61          | root            |
| PORT*               | PASSWORD        |
| 3306                |                 |
|                     |                 |
|                     |                 |
|                     |                 |
|                     |                 |

图 6-4-4 配置存储库数据库

(5) 配置应用信息,完成后单击"Next>"按钮,如图 6-4-5 所示。

| Navicat N | Ionitor                         |         |                                                  |  |
|-----------|---------------------------------|---------|--------------------------------------------------|--|
|           |                                 |         |                                                  |  |
|           |                                 |         |                                                  |  |
|           | Initial Settings<br>Application |         |                                                  |  |
|           | HOST NAME                       |         | IP ADDRESS 🕢                                     |  |
|           | DESKTOP-707GFIE                 |         | 0.0.0.0                                          |  |
|           | PORT *                          |         | IPV6                                             |  |
|           | 3000                            |         | enabled                                          |  |
|           | WEB URL *                       |         | DNS SERVER                                       |  |
|           | http://127.0.0.1:3000           |         |                                                  |  |
|           |                                 |         |                                                  |  |
|           |                                 |         |                                                  |  |
|           |                                 |         | K         Test Connection         Next         > |  |
|           |                                 |         |                                                  |  |
|           |                                 |         |                                                  |  |
|           |                                 |         |                                                  |  |
|           |                                 | 图 6-4-5 | 配置应用信息                                           |  |
|           |                                 |         |                                                  |  |
|           |                                 |         |                                                  |  |
| 20        |                                 |         |                                                  |  |
| 20        |                                 |         |                                                  |  |

🙌 Navicat Monito Initial Settings Confirmation PORT 3000 MySQL mysql HOST NAME 10.10.2.61 WEB UR http://127.0.0.1:3000 PORT 3306 IP ADDRI 0.0.0.0 < Back

(6)确认以上填写信息无误,单击"Finish>"按钮以完成初始化配置,如图 6-4-6 所示。

图 6-4-6 确认信息

- Navicat Monitor

   N
   Preparing your registery database..

   Prese wat for the initial configuration of Navicat Monitor. This may take a few minutes.
   Do not turn of your computer.

   N
   Ext ( A A 7 → 20146/4 L K2 H4
- (7)进行初始化应用并准备存储数据库,如图 6-4-7 所示。

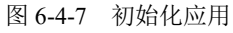

(8) 进入 Navicat Monitor 登录界面,则表示安装成功,设置语言为"简体中文"并输入用户

21

名与密码进行登录,如图 6-4-8 所示。

| Navicat Monitor |                     |            |
|-----------------|---------------------|------------|
|                 |                     |            |
|                 |                     |            |
|                 |                     |            |
|                 |                     |            |
|                 | 注册成功!               | 调告: @##文 * |
|                 | 登录并立即开始使用           |            |
|                 | Navicat Monitor 3.0 |            |
|                 | 用户名                 |            |
|                 | mysql               |            |
|                 | 密码                  |            |
|                 |                     |            |
|                 | ✓ 保持發業状态            |            |
|                 | <i>20</i> 20        |            |
|                 | 豆素                  |            |
|                 |                     |            |
|                 |                     |            |
|                 |                     |            |
|                 |                     |            |

图 6-4-8 登录界面

(9)登录成功后,进入首页如图 6-4-9 所示。

|                           |                            | 試用將在14天后过期 |              | <b>数活令牌   购买</b> |
|---------------------------|----------------------------|------------|--------------|------------------|
| ₩ 概览 警报 查询分析              | 器 SQL 性能分析工具 复制            | 和置         |              | 🌲 🚺 mysql 🔻      |
| +新建实例 Q. 搜索实例             |                            |            |              |                  |
| 查看: 组 数据库关型 展干 卡片设计       | f =                        |            | н            | 没有开启的警报          |
| 第选: 🗌 🚺 MySQL 🗌 🛃 MariaDe | 🛛 🔛 PostgreSQL 🔄 🎦 SQL Sen | ver        | 排序方式:警报严重性 » | 查看全部历史记录 >       |
|                           |                            |            |              |                  |
|                           |                            |            |              |                  |
|                           |                            |            |              |                  |
|                           |                            |            |              |                  |
|                           |                            |            |              |                  |
|                           |                            |            |              |                  |
|                           | 没有实例                       |            |              |                  |
|                           |                            |            |              |                  |
|                           |                            |            |              |                  |
|                           |                            |            |              |                  |
|                           |                            |            |              |                  |
|                           |                            |            |              |                  |

图 6-4-9 首页

步骤 2: 创建 MySQL 监控实例。

(1) 单击左上角的 "+新建实例" 按钮,选择 "MySQL",并新建 MySQL 实例,单击"新建" 按钮,如图 6-4-10 所示。

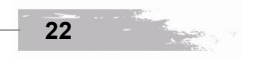

|                                                | and the second second se |                    |                       |          |             |      |   |
|------------------------------------------------|----------------------------------------------------------------------------------------------------|--------------------|-----------------------|----------|-------------|------|---|
|                                                |                                                                                                    |                    | _ (使用 MySQ            | L Server | 头现剱据库服      | 务 坝日 |   |
|                                                |                                                                                                    |                    |                       |          |             |      |   |
|                                                | 8 查询公标器 501 档                                                                                                    |                    | 和將在14大加以前<br>副第       |          |             |      |   |
| A BUILDING                                     | 0 1992744                                                                                                    |                    |                       |          |             |      |   |
| · Misol                                        |                                                                                                    |                    |                       |          |             |      |   |
| MariaDB                                        | 新建 MySQL 实例                                                                                                    |                    |                       |          | × President |      |   |
| SQL Server                                     | <b>实则名</b> *                                                                                                    | (東例名(最多25个字符)      |                       |          | 史记录 >       |      |   |
| Amazon AW                                      | 相                                                                                                    | Production         | Ψ                     | 新建组      |             |      |   |
| Conce Cloud                                    |                                                                                                    |                    | 0                     |          |             |      |   |
| E Microsoft Az<br>回 阿里云                        |                                                                                                    | Navicat Monitor    | 数据库                   |          |             |      |   |
| · 時代表<br>· · · · · · · · · · · · · · · · · · · | (1) 网关服务器                                                                                                    |                    |                       |          |             |      |   |
|                                                | <ul> <li>通过 SSH 随道连接到K</li> <li>MySQL 服务器</li> </ul>                                                                                                    | (天服労器              |                       |          |             |      |   |
|                                                | 主机名 *                                                                                                    | localhost          |                       |          |             |      |   |
|                                                | · (1)                                                                                                    | 3306               |                       |          |             |      |   |
|                                                | 用户名。                                                                                                    | root               |                       |          |             |      |   |
|                                                | 密码                                                                                                    | 8563               | ۲                     |          |             |      |   |
|                                                | 服务器类型                                                                                                    | O 类 Unix 系统        | O Windows             |          |             |      |   |
|                                                | <ul> <li>(例用 SSL 验证)</li> <li>(3) CPU 和内存</li> </ul>                                                                                                    |                    |                       |          |             |      |   |
|                                                | ☑ 登录 SSH 以协问 CPU                                                                                                    | 和内存的数据             |                       |          |             |      |   |
|                                                | 主机名 *                                                                                                    | localhost          |                       |          |             |      |   |
|                                                | 第日*                                                                                                    | 22                 |                       |          |             |      |   |
|                                                | 用户名 *                                                                                                    | 用户名                |                       |          |             |      |   |
|                                                | 验证方法                                                                                                    | 密码                 | v                     |          |             |      |   |
|                                                | 200                                                                                                    |                    | ۲                     |          |             |      | 山 |
|                                                |                                                                                                    |                    |                       |          |             |      |   |
|                                                |                                                                                                    |                    | 1                     | CH 发际生展  | 47152       |      | * |
|                                                |                                                                                                    |                    |                       |          |             |      |   |
|                                                | 图 6-4                                                                                                    | 4-10 创3            | 建 MySQL 监             | 控实例      |             |      |   |
|                                                |                                                                                                    |                    |                       |          |             |      |   |
| (2) 创建成功如图 6-4                                 | -11 所示。                                                                                                    |                    |                       |          |             |      |   |
|                                                |                                                                                                    |                    | nan da a a Provincian |          |             | I    |   |
| N esztér szejes                                | 香油公析業 くつい 純粋                                                                                                    |                    | 新在14大局过期<br>和智        |          |             |      |   |
| 1 0000 accession                               | 0 18490764                                                                                                    | NY 91 1275 OK (93) | Philanae              |          |             |      |   |
| 1 201 201 201 201 201 201 201 201 201 20       | WE AH4004 -                                                                                                    |                    |                       |          | · · ·       |      |   |

Eacoa S

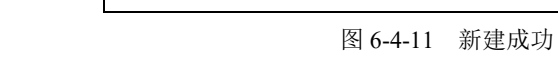

## 步骤 3: 查看 MySQL 监控。

鐵造: 🗹 💽 MySQL

CPU 100 %

Production (1)
 MySQL-10.10.2.6

(1)单击"新建的 MySQL 实例",查看该实例监控的概览,如图 6-4-12 所示。

23

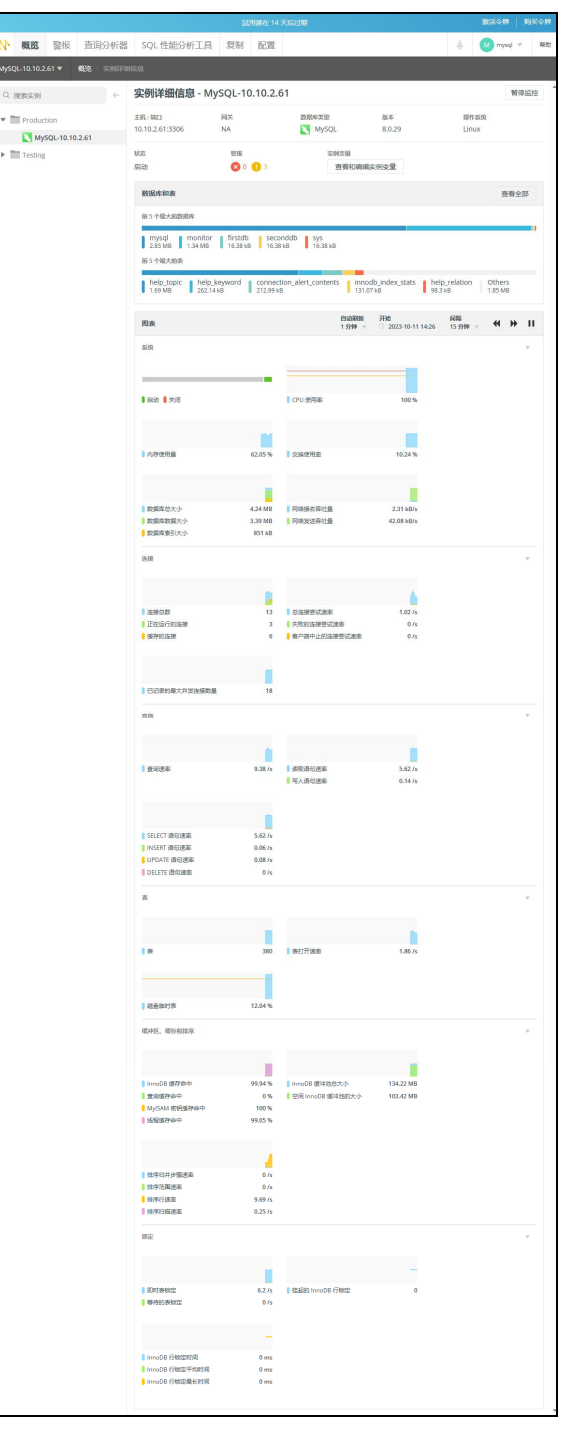

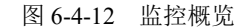

24

\_\_\_\_\_ 使用 MySQL Server 实现数据库服务

(2)单击横向导航中的"警报"选项卡以查看警报,其高级筛选支持筛选实例类型、警报类型等,如图 6-4-13 所示。

|                  |                                       | 試用將在14天后該                               | 調              | 邀清               | 令牌   购买令牌    |
|------------------|---------------------------------------|-----------------------------------------|----------------|------------------|--------------|
| ₩ 概览 警报 查询分析器    | SQL 性能分析工具                            | 复制 配置                                   |                | <u> </u>         | mysql ⊽ #EB3 |
| 全部实例 ▼ 警报        |                                       |                                         |                |                  |              |
| Q. 搜索实例 ←        | 警报历史记录                                |                                         |                |                  |              |
| ▼ 全部实例           | 第选:开启 ▼ 高级编选 ▼                        | l i i i i i i i i i i i i i i i i i i i |                |                  |              |
| Production       | 实例类型                                  | 警报类型                                    |                |                  |              |
| MySQL-10.10.2.61 | All Instance Types 📼                  | 选择警报英型成输                                | 入关键字 ▼         |                  |              |
| 🔻 🛅 Testing      | 开始时间                                  | 严重性                                     | 状态             | 厩性               |              |
|                  | ● 全部                                  | □ 严重                                    | ☑ 开启           | 未读               |              |
|                  | ○ 最近:30分钟 ▼                           | 2 警告                                    | 已关闭 已结束<br>未结束 |                  |              |
|                  | <u>о</u> <u>ж</u> 2023-10-11, 1       |                                         |                | 有备注              |              |
|                  | · · · · · · · · · · · · · · · · · · · |                                         |                | □ 愛理人:任何人 ▼      |              |
|                  |                                       |                                         |                | 未分配              |              |
|                  | 应用筛选 另存为自;                            | 主义转进 隐藏筛选                               |                |                  |              |
|                  | 显示或隐藏列 👻                              |                                         |                |                  | 10/页 =       |
|                  | 总数: 4 个警报                             |                                         |                |                  |              |
|                  | ● ▼ 类型 ⇒                              |                                         | ID 0 第例 0 严重性  | 秋恋 章 开始时间      中 | 结束时间 0       |
|                  | CPU 使用率                               |                                         | 4 NySQL-1 严重   | 开启 下午02:26       | 尚未結束         |
|                  | CPU 使用率                               |                                         | 3 NySQL-1 醫管   | 开启 下午02:26       | 尚未結束         |
|                  | MySQL 的密                              | 闷荒略                                     | 2 NySQL-1 警告   | 开启 下午02:22       | 尚未紹束         |
|                  | 显示数据库权                                | 限                                       | 1 NySQL-1 警告   | 开启 下午02:22       | 海米结束         |
|                  | < c                                   |                                         |                |                  | +            |

图 6-4-13 查看警报

(3)单击横向导航中的"查询分析器"选项卡,选择步骤一创建的实例,以查看"查询分析器",如图 6-4-14 所示。

| ▶ 概览 警报 查询分析器                | SQL 性能分析工具                  | 复制 配置              |                       |                                                                                                    | 🚺 mysql 🐨 | 秘密                              |
|------------------------------|-----------------------------|--------------------|-----------------------|----------------------------------------------------------------------------------------------------|-----------|---------------------------------|
| lySQL-10.10.2.61 ▼ 查询分析器     |                             |                    |                       |                                                                                                    |           | н                               |
| 费财查询 显示最后<br>12小时 =          |                             |                    |                       |                                                                                                    |           |                                 |
| 模計查询                         |                             |                    |                       |                                                                                                    |           |                                 |
|                              |                             |                    |                       |                                                                                                    |           |                                 |
|                              |                             | 没有                 | 探诊时间范围的数据             |                                                                                                    |           |                                 |
|                              |                             |                    |                       |                                                                                                    |           |                                 |
|                              |                             |                    |                       |                                                                                                    |           |                                 |
|                              |                             |                    |                       |                                                                                                    |           |                                 |
|                              | 03 AM 04 AM 05              | SAM OG AM 07 AM 0  | 8 AM 09 AM 10         | AM 11.4M 12.PM 01.PM 02.PM                                                                                                    |           |                                 |
|                              | 03 AM 04 AM 05              | 5 AM 06 AM 07 AM 0 | 8 AM 09 AM 10         | NM 11.4M 12.PM 01.PM 02.PM                                                                                                    |           |                                 |
| 副游的污动力动                      | 03 AM 04 AM 05              | aan ogaan ofaan o  | 8 AM 09 AM 10<br>原商全部 | MM 11.0M 12.PM 01.PM 02.PM<br>通程(5月歳、(月12-个进程(5)                                                                                                    | 查看全       | 8                               |
| 最新的死终也为                      | 03 MM 04 MM 05              | ам орам отам о     | 8 AM 09 AM 10<br>登荷全部 | MA 11.AM 12.PM 01.PM 02.PM<br>通程等時間 (月 12 个进程)<br>4234 — Steep<br>umの目前10.32.00050579 数元年。                                                                                                    | 查養全       | 15<br>0 s                       |
| 最新的形式也当                      | COMM OF MM OS               | ойла ойлаа отлаа о | 5ÀM 09ÀM 10<br>宣荷全部   | M 11/Ad 12/M 01/M 02/M<br>通程型発放(月 12 个通程)<br>4224 — Steep<br>user01010.10.2.005/0079 取回版:<br>4367 — Decotte<br>user010110.10.2.005/2019 取回版:                                                                                                    | 直看全人      | 0 s<br>0 s                      |
| All Mark (1995) Field de Sta | Dim origina os              | JAN 05 AM 07 AM 0  | 8744 09744 10<br>息音士序 | M 11.04 12.20M 01.7M 02.7M     ZPM     ZPM | 皇帝全1      | 0 s<br>0 s<br>0 s               |
| #2.85007/580-th-36           | орин алдин ор<br>Холон Пара | лан, орбан отбан о | 8AM 09AM 10<br>史有土莽   | MM 11.5M 12PM 01PM 02PM<br>通信型列表 (月 12 个通信)<br>4324 — Skegn<br>und 0161.10.2.100.50079 数回路:<br>4357 — Decette<br>und 0161.01.2.100.5072 数回路:<br>4368 — Query<br>4366 — Connect<br>wmanhroticaus (明 01.02.100.50058 数回路):                                                                                                    | 宣蜀全北      | 0 s<br>0 s<br>0 s<br>0 s<br>0 s |

项目六

- Office -

25

|                                  | 拍 5 个总由间层长的查询                             |                     |                    |            |                    | 政國      |           | 总时间          |
|----------------------------------|-------------------------------------------|---------------------|--------------------|------------|--------------------|---------|-----------|--------------|
|                                  | SHOW SLAVE STATUS                         |                     |                    |            |                    | 2422    |           | 37.7         |
|                                  | SELECT 'EVENT_NAME' , 'COUNT_STAR' , 'SU  | M_TIMER_WAIT' FRO   | OM 'performance    | _schema' . | 'events_waits_sur  | n 2411  |           | 33.76        |
| J.                               | SHOW GLOBAL STATUS                        |                     |                    |            |                    | 6358    |           | 22.97        |
|                                  | SELECT 'performance_schema' . 'events_sta | tements_summary_    | by_digest" . 'QUEF | RY_SAMPLE  | _TEXT' . 'performa | a 4822  |           | 17.66        |
|                                  | SELECT COLUMN_NAME FROM 'Information      | _schema" . "columns | s' WHERE 'table_s  | chema' = ? | AND TABLE_NAM      | E 4821  |           | 12.55        |
| 2 接衆査询                           |                                           |                     | 皇示或國               | M91 - 10   | 1 - 10 行, (共 507)  | 行) 10/西 | < 1 2 3   | 4 5 6 51 )   |
| 19月 (1)                          |                                           | 1998 0              | 查询发生率,             | ÷          | 时间总计               | 量大財詞 =  | 平均时间 MS 💿 | 最后发生 🐘       |
| ELECT @@'version'                |                                           | 7633                |                    | 9.29       | 1.86               | 0.0697  | 0.2434    | 7月17日上午08:20 |
| HOW GLOBAL STATUS                |                                           | 6358                |                    | 7.74       | 22.97              | 2.32    | 3.61      | 7月17日上午08:20 |
| ELECT 'performance_schema' . `   | events_statements_summary_by_digest'      | 4822                |                    | 5.87       | 17.66              | 0.1529  | 3.66      | 7月17日上午08:20 |
| ELECT COLUMN_NAME FROM 'Ir       | formation_schema' . 'columns' WHERE '     | 4821                | 1.                 | 5.87       | 12.55              | 0.1443  | 2.6       | 7月17日上午08:20 |
| ELECT 'conn_status' . 'channel_n | ame' AS 'channel_name' , 'conn_status'    | 4821                |                    | 5.87       | 2.04               | 0.0335  | 0.424     | 7月17日上午08:20 |
| ELECT NAME , 'subsystem' , TYPI  | E, COMMENT, 'count' FROM 'informatio      | 4821                |                    | 5.87       | 8.23               | 0.2503  | 1.71      | 7月17日上午08:20 |
| ELECT "CHANNEL_NAME" AS "cha     | annel_name", 'MEMBER_ID' AS 'member       | 4821                |                    | 5.87       | 2.26               | 0.1032  | 0.4684    | 7月17日上午08:20 |
| ELECT "CHANNEL_NAME" AS "cha     | innel_name' , 'MEMBER_ID' AS 'member      | 4821                |                    | 5.87       | 1.98               | 0.0084  | 0.4102    | 7月17日上午08:20 |
| ELECT COUNT_TRANSACTIONS         | IN_QUEUE' AS 'transactions_in_queue' , '  | 4821                |                    | 5.87       | 1.83               | 0.0199  | 0.379     | 7月17日上午08:20 |
| LECT COUNT TRANSACTIONS          | IN OUFUE' AS 'transactions in queue' .'   | 4821                |                    | 5.87       | 1.7                | 0.0263  | 0.3519    | 7月17日上午08:20 |

图 6-4-14 (二) 查询分析器

项目六

26